## Overview

| Purpose                  | The purpose of this guide is to provide grammatical, graphical, and visual recommendations for drafting Step-by-Steps. This provides learners/clients with a consistent deliverable that appears authored by a single person, even if developed by a team.                                                                                                    |
|--------------------------|----------------------------------------------------------------------------------------------------|
| Definition               | <ul> <li>Step-by-Steps (SBS) are defined as:</li> <li>Showing or explaining each stage in a process.</li> <li>Happening or done in a series of steps or stages.</li> </ul>                                                                                                    |
| Project Style<br>Guide   | Every client will have different expectations for how a SBS should look for the project/company. This guide provides a foundation for deciding how to draft SBS for the project you are working.<br>Before developing any training materials, it is recommended that a project lead work with the client to determine the styles and appearance of the deliverable materials. Often our clients will be okay with our document standards, but occasionally the client will have changes. Document the outcome of these meetings and decisions in a style guide. You may choose to include project SBS styles and conventions into a single style guide for all deliverable documents, or keep them separate as has been done here.<br>NOTE: CONSULT THE PROJECT STYLE GUIDE AS THE PRIMARY SOURCE OF INFORMATION. CONSULT THIS STYLE GUIDE IF A PROJECT STYLE GUIDE DOES NOT EXIST. |
| Step-by-Step<br>Contents | <ul> <li>Consider the following topics when making a project style guide, which are also included in this document:</li> <li>SBS Elements</li> <li>Information Conventions</li> <li>SBS Styles</li> <li>Action Conventions</li> <li>Hyperlink Conventions</li> <li>Multi-touch Screen Conventions</li> <li>SBS Examples</li> </ul>                                                                                                    |

**Overview** The SBS starter document includes a shell for you to develop a Step-by-Step procedure. The autocorrect codes found in the instructor/participant guide codes can help you develop SBS.

The first step is added using the **qq2** autocorrect code. Press **Tab** after a step to add another numbered step. If you have a break between steps (for a note, for example), use the **qq2** autocorrect code to create a new row to resuming the numbering.

| Code         | Use for                                                |
|--------------|--------------------------------------------------------|
| qq1          | Course content and instructor notes                    |
| qq2          | Numbered steps in a procedure                          |
| qqActivity   | Activity details and instructor notes                  |
| qqAid        | Job aid titles and instructor notes                    |
| qqAssumption | Listing preconditions before beginning a SBS procedure |
| qqContinue   | Highlighting behavior that should continue             |
| qqDiscuss    | Discussion topics and instructor notes                 |
| qqError      | Identifying error messages and resolutions/workarounds |
| qqlfThen     | Inserting an If/Then table                             |
| qqImportant  | Highlighting important information                     |
| qqNote       | Making notations                                       |
| qqSBS        | Listing step-by-step procedures                        |
| qqStart      | Highlighting behavior that should begin                |
| qqStop       | Highlighting behavior that should stop                 |
| qqTerm       | New or key terminology and instructor notes            |
| qqTip        | Providing tips                                         |
| qqWarning    | Calling out warnings                                   |

### **Step-by-Step Elements**

**Overview** Consistency between SBS, and within SBS, is important to prevent the learner from being distracted.

The following table documents the elements typically included in SBS. For examples of these elements in use, see the **SBS Examples** section.

| Assumption          | Use an assumption statement to clarify where a user should be in the system when starting a procedure (such as what panel/screen appears), the action that must be taken, or the condition that must exist before a procedure can begin.<br><u>Example</u> :<br><b>Assumption</b> : You are logged in to the system and on the Home screen. |  |
|---------------------|----------------------------------------------------------------------------------------------------|--|
|                     | NOTE: IF THERE IS NO ASSUMPTION STATEMENT FOR A TASK, THEN INTRODUCE THE TASK WITH A BRIEF DESCRIPTION OF ITS PURPOSE. NEVER USE PASSIVE VOICE.                                                                                                    |  |
| Content of<br>Steps | Each step should contain only one action.                                                                                                    |  |
| Number of           | A single task should take between five and nine steps to complete.                                                                                                    |  |
| Steps               | If the task is longer than nine steps, try to incorporate a "chunking" technique:                                                                                                    |  |
|                     | Combine similar steps into a bulleted list (see <b>Bulleted Lists</b> below).                                                                                                    |  |
|                     | Break the task into separate tasks. Look for navigation steps (can be put into a secondary task accessed through a hyperlink), steps on a new window, or on a separate section of the same window.                                                                                                    |  |

# Step-by-Step Elements, continued

| Decision<br>Tables       | Use a decision table to give users an option for the next step they should take. Instead of writing a choice in one sentence, use an If/Then table to indicate that there is more than one option for the next step, depending on the context of that particular user's reason for completing the task. Use the following introduction and format: |                                                                          |  |
|--------------------------|----------------------------------------------------------------------------------------------------|--------------------------------------------------------------------------|--|
|                          | $\underline{Example}$ :                                                                                                    |                                                                          |  |
|                          |                                                                                                    |                                                                          |  |
|                          |                                                                                                    |                                                                          |  |
|                          | You know the Material<br>Request Number,                                                                                                    | Enter the <i>Material Request number</i> in the <b>MtI Request</b> field |  |
|                          | You do not know the Material Request Number,                                                                                                    | See <u>Searching for a Material Request</u>                              |  |
|                          |                                                                                                    |                                                                          |  |
| Icons and<br>Screenshots | Insert images of buttons or icons to the SBS after the word(s) describing the screenshot.<br>Screenshots should be consistent in size, color, and formatting style. We will not include<br>other screenshots of system screens due to size limitations.                                                                                            |                                                                          |  |
|                          | Example:                                                                                                    |                                                                          |  |
|                          | Click the <b>Search</b> icon.                                                                                                    |                                                                          |  |

### **Information Conventions**

**Overview** Include additional information to clarify what is required from the user, to help understand contextual changes, or to help the user avoid common pitfalls.

Format additional Information clearly to differentiate it from actions. This document uses the **INTENSE REFERENCE** style.

| Note    | Use a <b>Note</b> to give users "nice to know" information that may be helpful in completing the task but is not necessary and, if the note information is not used, it will not affect the results of the task.<br>The project SBS template has incorporate a distinctive icon for a Note.                                                                                                    |
|---------|----------------------------------------------------------------------------------------------------|
| Result  | Use a <b>Result</b> to indicate to users that after the step is completed, the information contained should occur. This applies to default fields that do not need to be filled in by the user. The need for a Result link occurs most often after users press Enter and something contextual changes on their screens.<br><u>Example</u> :<br><b>RESULT THE SAVE AS POPUP WINDOW OPENS ON YOUR SCREEN.</b> |
| Warning | Use a <b>Warning</b> to indicate to users that not understanding the information contained in the warning could negatively affect the result of the task.<br><u>Example</u> :<br>WARNING: DO NOT PRESS THE ADD BUTTON. DOING SO WILL CREATE A NEW RECORD<br>INSTEAD OF ALLOWING YOU TO EDIT THE CURRENT RECORD.                                                                                             |

## **Step-by-Step Styles**

**Overview** The following table identifies the styles typically included in SBS. For examples of these elements in use, see the **SBS Examples** section.

| Bold Text             | Use bold text in the step to indicate:                                                                                                    |  |
|-----------------------|----------------------------------------------------------------------------------------------------|--|
|                       | • The names of user interface (UI) elements (for example, names of buttons, fields or sections of the window).                                                                 |  |
|                       | • Exact data that the users must literally enter in a field.                                                                                                    |  |
|                       | Example:                                                                                                    |  |
|                       | Enter: <b>Consumer</b> in the <b>Type</b> field.                                                                                                    |  |
|                       | Press: Enter.                                                                                                    |  |
| Bold + Italic<br>Text | Use bold, italicized text in the step to indicate a description of what type of information needs to be entered in a field, rather than the exact text that should be entered. |  |
|                       | In this situation, the required information will vary from user to user, or from situation to situation. The user determines the exact data to enter.                          |  |
|                       | Example:                                                                                                    |  |
|                       | Type the <i>Customer's Name</i> in the <b>Resident</b> field.                                                                                                    |  |
| Bulleted Lists        | Use a bulleted list to condense a long set of steps into one step. If there are two or more steps that call for users to enter data, write it as one step.                     |  |
| Example:              |                                                                                                    |  |
|                       | Enter the appropriate information in the following fields:                                                                                                    |  |
|                       | Catalog ID                                                                                                    |  |
|                       | UTC Number (if traceable)                                                                                                    |  |
|                       | Quantity                                                                                                    |  |
|                       | Return Reason                                                                                                    |  |
| Underline Text        | Do not underline text, unless it is a hyperlink.                                                                                                    |  |
|                       | Example:                                                                                                    |  |
|                       | Go to the SAP login page at <u>www.ClientHome.com</u> .                                                                                                    |  |

## **Action Conventions**

**Overview** Use a single word to describe the action that the user is to take. The word is to be one of the imperative verbs in the following list.

| Access       | Use Access when users need to access a panel using steps provided on a secondary panel. <a href="mailto:Example"><u>Example</u>:</a> Access The <b>P011 Material Request Print</b> panel <u>Click Here</u> . <b>NOTE THE HYPERLINK DISPLAYS A SECONDARY PANEL WITH THE STEPS TO ACCESS THE PANEL INDICATED.</b> |
|--------------|----------------------------------------------------------------------------------------------------|
| Choose       | Use Choose when a user needs to pick one of a small number of items.<br><u>Example</u> :<br>Choose either <b>Yes</b> to continue or <b>No</b> to Cancel the operation.                                                                                                    |
| Click        | Use Click when users need to single click a button with their mouse. We do not Click in or Click on. <a href="mailto:Example"><u>Example</u>:</a> Click the <b>Enter</b> icon.                                                                                                    |
| Double-click | Use Double-click when users need to double-click a UI element to access the subsequent information on a different panel. Do not use the term Single-click.<br><u>Example</u> :<br>Double-click The <b>Catalog ID</b> field to search for the <i>appropriate catalog ID number</i> .                             |
| Enter        | Use Enter when users need to determine what information to type/enter in the field. The specific information will vary from situation to situation.<br><u>Example</u> :<br>Enter the <i>catalog ID number</i> in the <b>Catalog ID</b> field.                                                                   |
| Go To        | Use Go To when an <i>advanced</i> user needs to navigate to a well-known area of the application. Do not use this action verb for beginning users. Instead, provide steps to complete the navigation. <a href="mailto:Example">Example</a> : Go To the <b>Main</b> tab of <b>Control Central</b> .              |

# Action Conventions, continued

| Right-click | Use Right-click when users need to right-click with the mouse in a field to complete the step described. Do not use the term Left-click.<br><u>Example:</u><br>Right-click the <b>Recd Order</b> field and select <b>More Detail</b> from the drop-down menu. |
|-------------|----------------------------------------------------------------------------------------------------|
| Select      | Use Select when users need to choose an option either from a drop-down menu in the field indicated, or from a list of items on a page. <a href="mailto:Example"><u>Example</u>:</a> Select the <i>appropriate facility code</i> in the <b>Facility</b> field. |
| Verify      | Use Verify when users need to double-check the defaulted information in the field.<br><u>Example</u> :<br>Verify the <i>appropriate facility</i> has defaulted in the <b>Deliver to Facility</b> field.                                                       |

### **Hyperlink Conventions**

 Overview
 A hyperlink directs users to other related procedures, sites, or locations. This includes steps for accessing the referenced panel, and procedures the user might need to do before continuing with the currently displayed steps.

 Click Here
 Use a Click Here link to help users navigate to another SBS procedure related to the displayed SBS procedure. Use this link to access:

 Steps to access the window on which the displayed task occurs.
 Steps in a separate task.
 Steps in a separate task.

 You will need to determine whether to include a link in the related task that enables the user to return to the original task.

#### **Multi-Touch Screen Conventions**

**Overview** A touch screen device allows the user to control the device by touching the screen with a stylus/pen or one or more fingers.

Use your fingers to manipulate icons, buttons, menus, the onscreen keyboard and other items on the touch screen.

Tap<br/>Double-tapTap to select or activate something. Type a name, search term, or password by<br/>tapping/touching where you want to type. A keyboard appears for you to type into the field.Double-tap<br/>(zoom out).Double-tap to enlarge (zoom in). Double-tap a second time to return to the original size<br/>(zoom out).

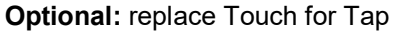

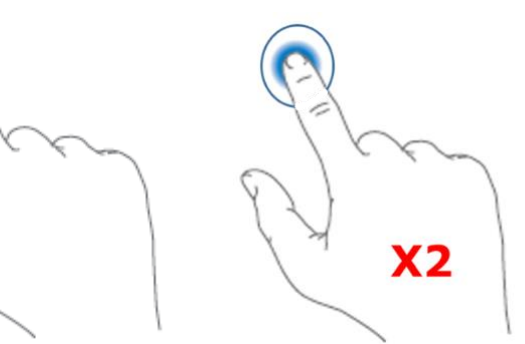

**Drag** an item from one position on the screen to another. Tap/touch and hold an the item on the screen, and without lifting your finger, move your finger on the screen where you want the item to rest.

Continued on next page

Drag

### Multi-Touch Screen Conventions, continued

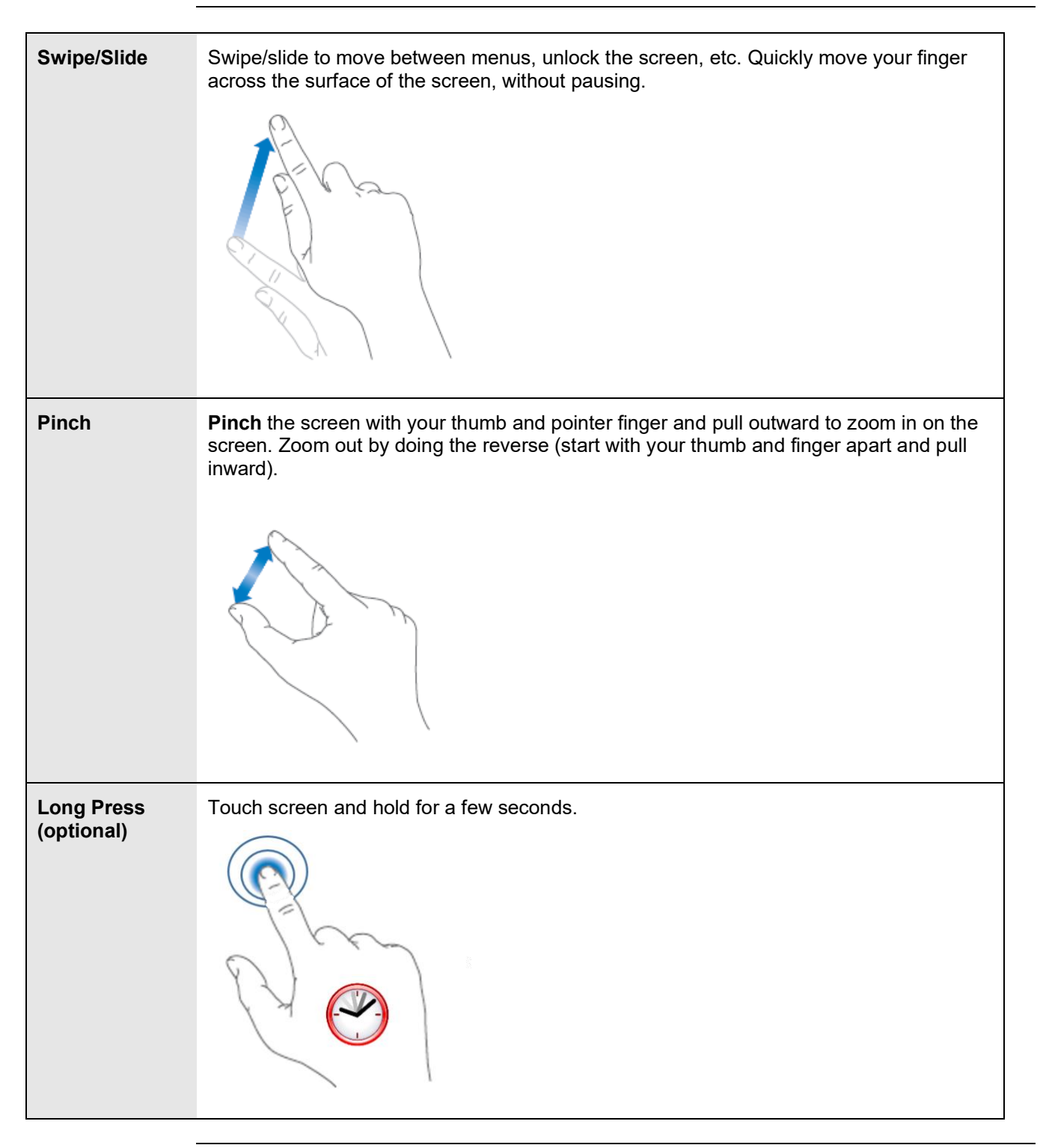

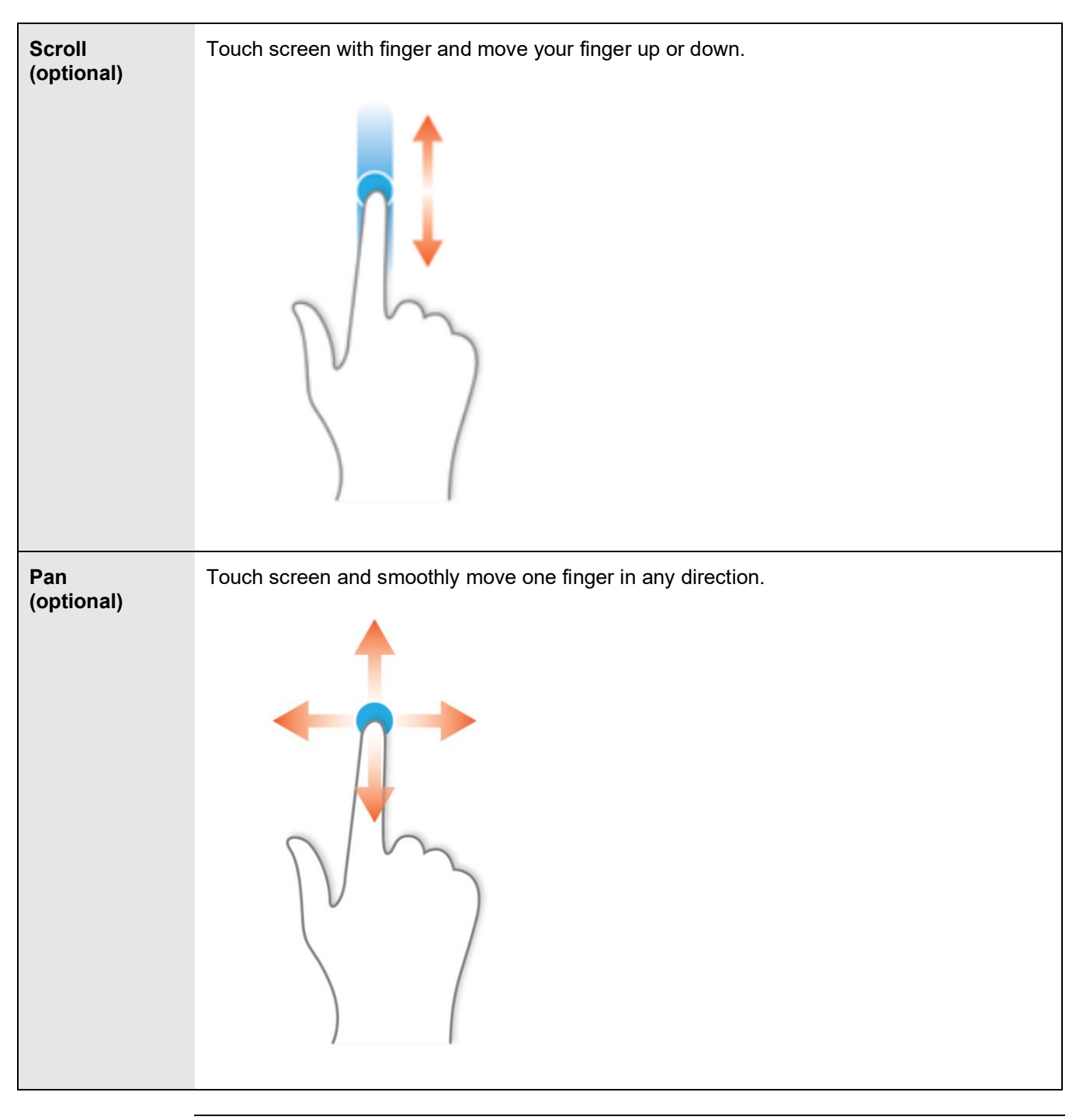

## Multi-Touch Screen Conventions, continued

# Multi-Touch Screen Conventions, continued

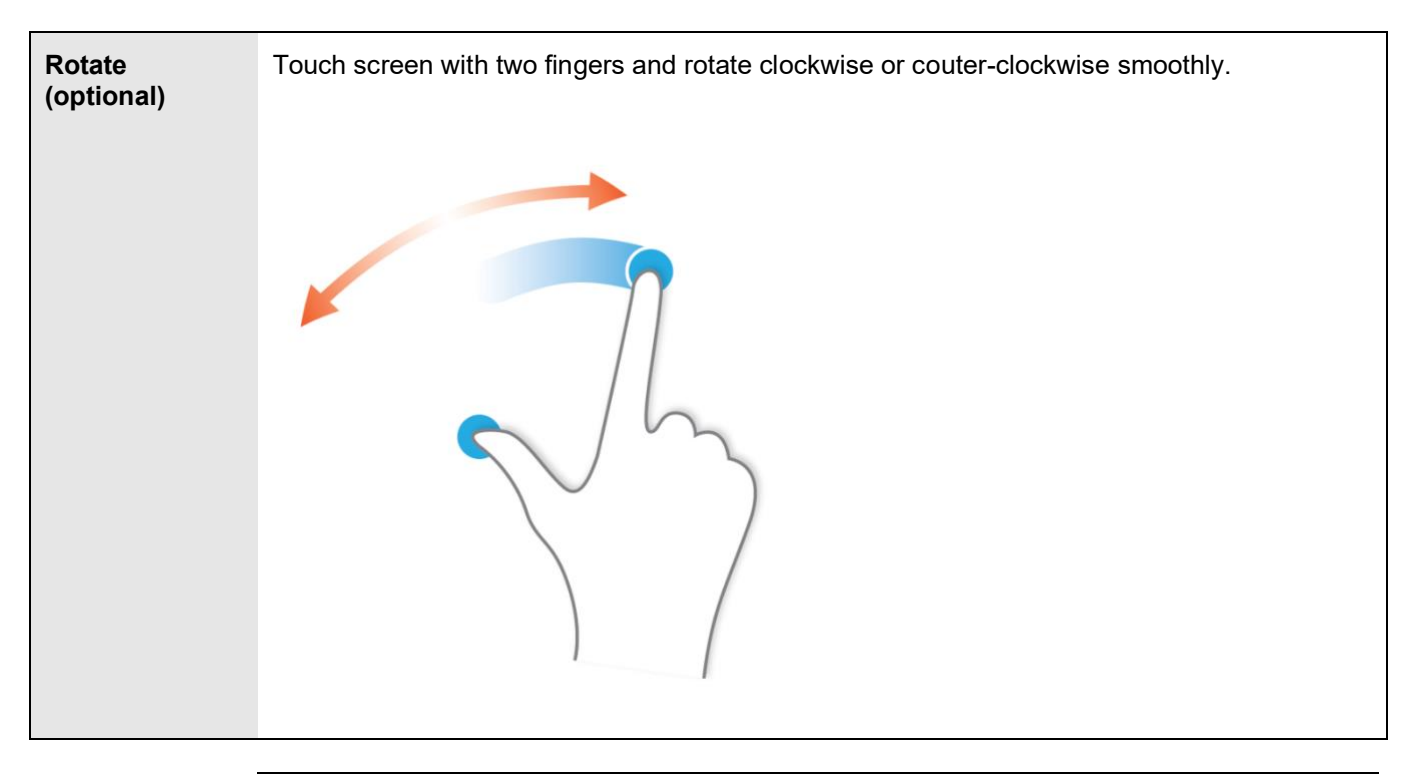

### **Step-by-Step Examples**

# SBS PROCEDURE EXAMPLE

# Changing the Status of a PM

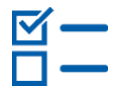

Assumption: You know how to locate the PM record you want to modify.

- 1. Click the **Go To** menu on the navigation toolbar.
- 2. Select **Preventive Maintenance** from the drop-down menu.
- 3. Select the **Preventive Maintenance** application.

Result: The Preventive Maintenance application opens at the List tab.

4. Locate the PM record you want to modify.

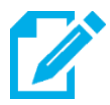

**Note:** You can perform a basic or advanced search to locate the PM record. You can also click inside the **PM** field on the **List** tab and press **Enter** to display a list of existing PMs.

- 5. Select the PM record to display it on the **PM** tab.
- 6. Click the Change Status icon on the application toolbar, or select Change Status from the Select Action drop-down menu on the application toolbar.

Result: The Change Status window displays.

- 7. Click the arrow for the **New Status** field to see the available statuses.
- 8. Select the appropriate status for the PM record.
- 9. Enter *information* regarding the status change in the **Memo** field if necessary.
- 10. Click the OK icon.

Result: The status of the PM record is changed according to your selection, as reflected in the **Status** field on the **PM** tab.

#### **Inventory**

#### Searching for a Catalog ID from the D200 Panel

Use the following procedure to search the Master Materials Catalog from the D200 panel.

1. From the **Main Menu**,

Enter D200 in the Command field.

2. Press: Enter

Result the **D200 Master Materials Catalog panel** displays.

3. Enter the appropriate *code* in as many of the following fields for which you have information.

Note: You can prompt for this information instead. Entering data into certain combinations of fields will force the **QSET Query Set Selection** panel to display. In this event, go to the **Searching the Master Materials Catalog by Query Set** procedure to continue your search.

- Category
- Name
- Type
- Facility
- 4. Click the **Search** toolbar icon.

Result: If only one item matches your search, the **Catalog ID** information populates the **D200** panel. If more than one item matches your search, either the D20S or the D20T panel displays all the Catalog IDs that match the search parameters you defined.

5. Use the following table to determine your next step:

| The D200 panel displays,                    | Go to the next step.                                                         |
|---------------------------------------------|------------------------------------------------------------------------------|
| Either the D20S or the D20T panel displays, | Double-click the <b>Action Column</b> of the appropriate Catalog ID.         |
|                                             | Result: The D200 panel displays the information for the selected Catalog ID. |

6. Click the **Save** & **Close** I toolbar icon to return to the **Main Menu** when your review is complete.

### Step-by-Step Examples, continued

#### Searching for a Catalog ID from a Blank Catalog ID Field

Use the following procedure to search for a Catalog ID from a blank Catalog ID field on any panel.

Assumption: You see a panel that contains a blank Catalog ID field.

- Right-click: In the Catalog ID field and select Prompt from the menu. Result the D20C Catalog Facility, Catalog ID Prompt displays.
- 2. Enter the *appropriate codes* in the **Commodity** fields.

Note: You can prompt in both fields to identify the needed codes.

3. Enter: **One word or character string** (e.g., 32vdc) in the **Keywords** field, if appropriate.

Note: This search only allows one piece of information in this field. For example, entering "breaker" will produce multiple results; entering "circuit breaker" will produce nothing.

4. Press: Enter.

Result the grid area displays a list of Catalog IDs that match your criteria.

- 5. Click the **Action Column** of the appropriate Catalog ID.
- 6. Press: Enter.

Result: Your original panel displays again, with the Catalog ID number in the Catalog ID field.

#### Step-by-Step Examples, continued

#### Create Maintenance Work Order (SAP)

T-Code: IW31

**Go to:** SAP menu > Logistics > Plant Maintenance > Maintenance Processing > Order > IW31 – Create (General)

1. Enter the Transaction code **IW31** in the **Command** field and press Enter.

Result the Create Maintenance Order: Initial Screen displays.

- 2. Enter: *Order type* and *planning plant data*. Press Enter.
- 3. Enter the following information in the **Header Data** tab:
  - Description
  - Equipment Number
  - Main Work Center
  - Priority
  - Maintenance Type

Press Enter.

- 4. Enter the following information into the **Operations** tab:
  - Data to the Short Text field
  - Number of capacities required
  - Duration of activity

Press Enter.

- 5. Enter the following information into the *Component* tab:
  - Component
  - Required quantity
  - Item category (L for stock item; T for non-stock item)
  - Storage Location
  - Plant

Press Enter.

6. Click: Material availability check (Button P18).

Result: The system displays message "All checked materials in order XXXX are available."

7. Click the **Cost** tab

Result: The Planned Cost displayed for Labor and Materials.

8. Click: Save.

Result: The system displays a Maintenance Order number.

#### Step-by-Step Examples, continued

#### **Creating an Invoice**

**Assumption**: You are in the Invoices application in the Purchasing module and have permission to create invoices. The work order the invoice is associated with must be in Approved status and set up to accept charges.

1. Click: New Invoice 🕮

RESULT: A NEW INVOICE RECORD IS CREATED AND AUTO-NUMBERED, AND DISPLAYS ON THE INVOICE TAB.

<sup>2.</sup> Click: Select Date and Time <sup>100</sup> to complete the Invoice Date field.

NOTE THE INVOICE DATE IS THE DATE ON THE INVOICE.

- 3. Enter the **G/L Posting Date**.
- Click: Select Value solution to select the Construction Office where the invoice is being charged.
- 5. Click: **Details Menu**  $\gg$  to select the **Company** to remit the invoice to.

NOTE THE COMPANY MUST EXIST IN THE SYSTEM BEFORE YOU CAN REMIT AN INVOICE.

RESULT THE COMPANY NAME WILL DISPLAY IN THE LONG DESCRIPTION FIELD AND THE ADDRESS WILL POPULATE.

- 6. Click: Select Value to select the Construction Office where the invoice is being charged.
- 7. Click: **Details Menu**  $\gg$  to select the **Company** to remit the invoice to.

NOTE THE COMPANY MUST EXIST IN THE SYSTEM BEFORE YOU CAN REMIT AN INVOICE.

RESULT THE COMPANY NAME WILL DISPLAY IN THE LONG DESCRIPTION FIELD AND THE ADDRESS WILL POPULATE.

- 8. Enter or Select the **Contact person** for the selected company, if provided. **NOTE: NOT ALL INVOICES LIST A CONTACT PERSON. THIS FIELD IS NOT REQUIRED.**
- 9. Enter the Invoice Total from the invoice and press the TAB key.

RESULT THE TOTAL BASE COST FIELD WILL AUTOMATICALLY POPULATE WITH THE INVOICE TOTAL AFTER YOU PRESS THE TAB KEY.

- 10. Click the Invoice Lines tab.
- 11. Click the **New Row** button.